## ドメイン指定受信の操作方法~Softbankの iPhone(メールアプリ)をお使いの方~

【はじめに】ブラウザの「Safari」を起動→ブックマークから「My SoftBank」を選択

(または、Safariのアドレスバーに softbank.jp と入力して実行)

| [1] JAPAN             | Y!プレミアム<br>(とくするパック) | My SoftBank | ッフトバンクモバイル会員専用ページ[2]<br>My SoftBank |
|-----------------------|----------------------|-------------|-------------------------------------|
| ジフトバンク会員専<br>My SoftB | ank = SoftBa         | ank X=1-    |                                     |
|                       |                      |             | 090                                 |
| 実質5                   |                      | 875<br>27#  | 0000000                             |
| 1.95                  | (武計和時、中クリク           |             | ログイン                                |
| ¥                     | $\times$             |             | パスワードを忘れた方                          |
| 利用料金の確認               | メールの設定               | 契約内容の確認     | My SoftBankとは? ロ                    |
| 5月のご請求                | E                    | 内訳を確認       |                                     |
| 現在のポイント               | p                    | 利用する        | 🔰 初めてお使いの方(会員登録) 🔹 🔉                |

- [1] 「メールの設定」を押す
- [2] 携帯電話番号と、パスワードを入力して「ログイン」を押す

| My SoftBank                                                                                                    | [4]                                                                                     |  |  |
|----------------------------------------------------------------------------------------------------|-----------------------------------------------------------------------------------------|--|--|
| My SoftBank 利用規約                                                                                                    | Eメール(i)                                                                                 |  |  |
| 下記利用規約に同意しますか?                                                                                                    |                                                                                         |  |  |
| □同意する                                                                                                    | ┃ 「Eメール (i)」を設定する                                                                       |  |  |
| 戻る                                                                                                    | Eメール (i)のメールアドレス変更、迷惑メール<br>ブロック設定、新着メールのお知らせ設定がで<br>きます。<br>メール設定「Eメール(i)」 <b>設定する</b> |  |  |
| SoftBank(以下「本サービス」といいます)は、<br>このMy SoftBank利用規約(以下「本規約」とい<br>います)ならびに本サービスにおいて提供される<br>各機能(以下「提供機能」といいます)のご利用<br>にあたり適用される各種規約、契約約款、提供条<br>件書筆(以下「約款等」といいます)に従って提 | お知らせメール<br>お客さまのご利用・ご契約状況にあわせて、お                                                        |  |  |

[3] 利用規約の画面が出た場合は、同意して次へ進む

[4] 画面を下へ移動し、「Eメール(i)」カテゴリー内、「「Eメール(i)」を設定する」の「設定する」を押す

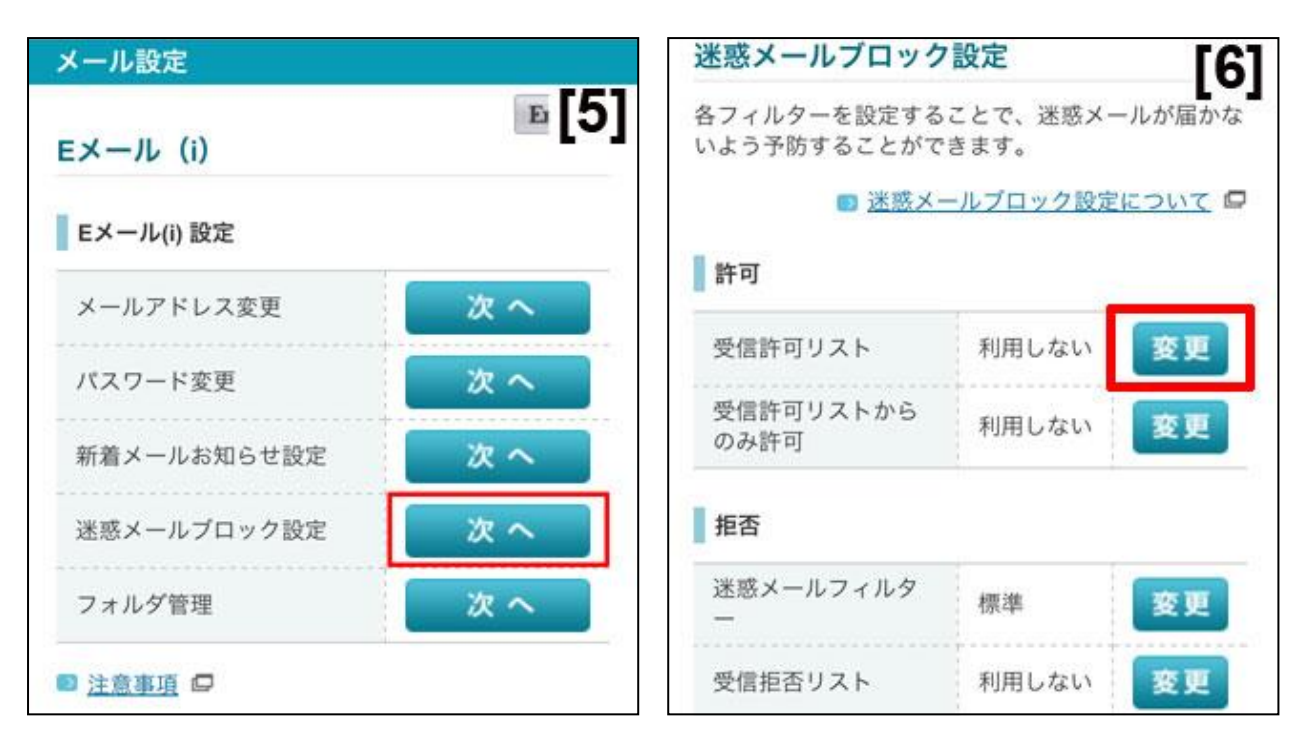

- [5] 「迷惑メールブロックの設定」の横にある「次へ」を押す
- [6] 「受信許可リスト」の、「変更」を押す

※既に"利用中"となっている方は「〇/300件」の「変更」を押し、【9】へお進み下さい。

| メール設定                                                               |                                                           | メール設定                   |           |     |
|---------------------------------------------------------------------|-----------------------------------------------------------|-------------------------|-----------|-----|
| 迷惑メールブロック                                                           | 設定 [7]                                                    | 迷惑メールブロック               | 設定        | [8] |
| 受信許可リストの利用                                                          | 開始                                                        | 受信許可リストの利用              | <b>羽始</b> |     |
| 受信許可リストの利用を                                                         | 開始します。                                                    | 受信許可リストの利用を開            | 閉始しました。   |     |
| <ul> <li>受信許可リストに登録<br/>定の影響を受けずに受</li> <li>最大300件まで登録でき</li> </ul> | したメールアドレスは拒否設<br>信できます。<br>きます。<br>9 <u>受信許可リストについて</u> ロ | 受信許可リスト<br>続けて受信許可リストの約 | 利用中       |     |
| 受信許可リスト                                                             | 利用しない                                                     | ~                       |           |     |
| よろしければ利用開始ボ<br>戻る                                                   | タンを押してください。<br>利用開始                                       |                         | ra) m     | 6   |
|                                                                     |                                                           |                         |           |     |

- [7] 「受信許可リスト」の「利用開始」を押す
- [8]「利用中」に変更されたのを確認し「次へ」を選択

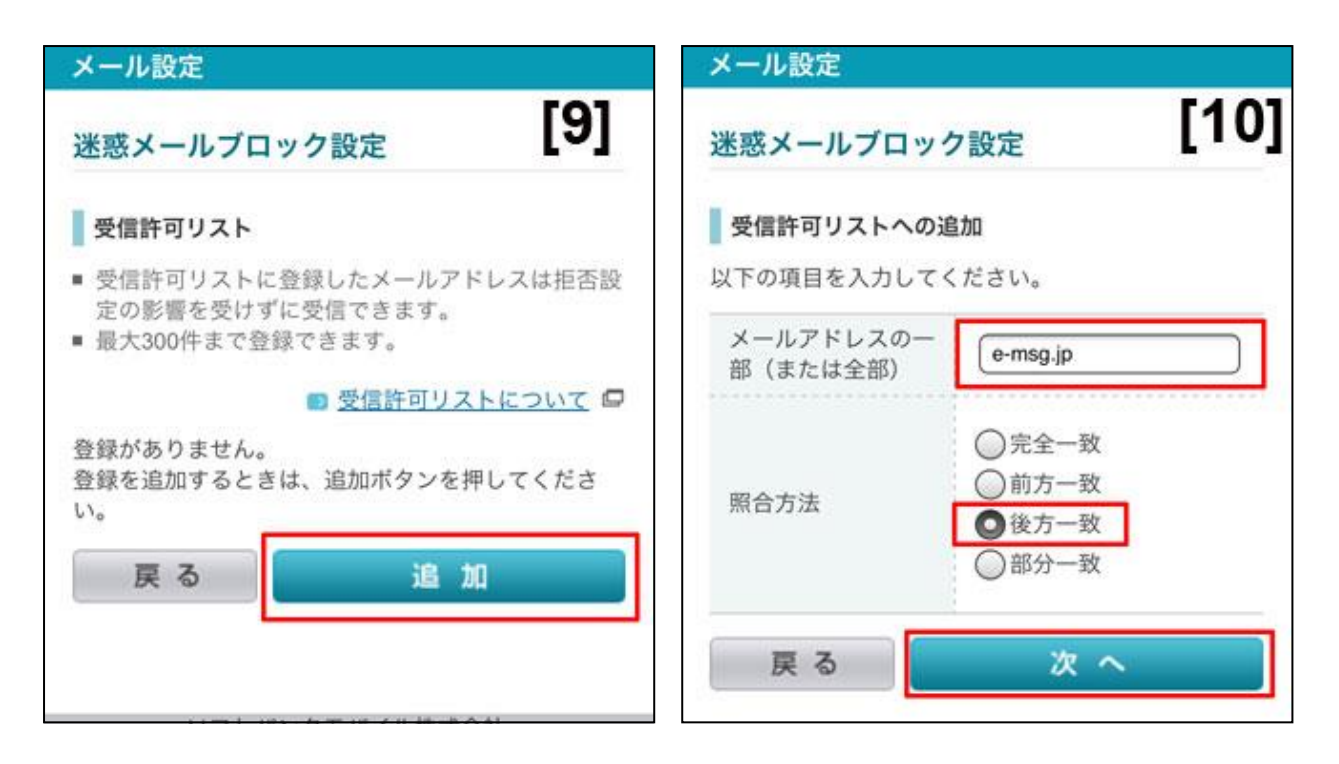

[9] 「受信許可リスト設定」の項目で、「追加」を押す

[10]「e-msg.jp」を入力し、「後方一致」を選択。その後、画面の下にある「次へ」を押す

| メール設定                 |          |      |  |
|-----------------------|----------|------|--|
| 迷惑メールブロック             | [11]     |      |  |
| 受信許可リストの登録            | 確認       |      |  |
| 以下の内容で登録します           | 0        |      |  |
| メールアドレスの一<br>部(または全部) | e-msg.jp |      |  |
| 照合方法                  | 後方一致     |      |  |
| よろしければ登録ボタン           | /を押してくださ | ٤lio |  |
| 戻る                    | en 1     | 3    |  |

[11]「登録」を押すと、設定完了です。